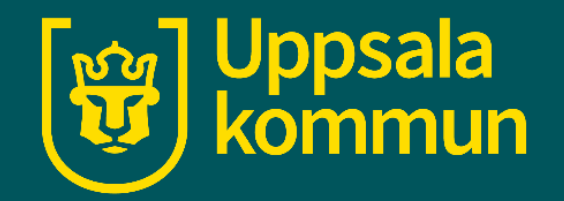

# Köpa periodbiljett med UL app

Funk-IT Lyftet

3 Februari 2022

### Appen

Med hjälp av UL-appen kan du köpa periodbiljetter som gäller 24 timmar, 72 timmar, 7 dagar eller 30 dagar.

Tryck på UL appen.

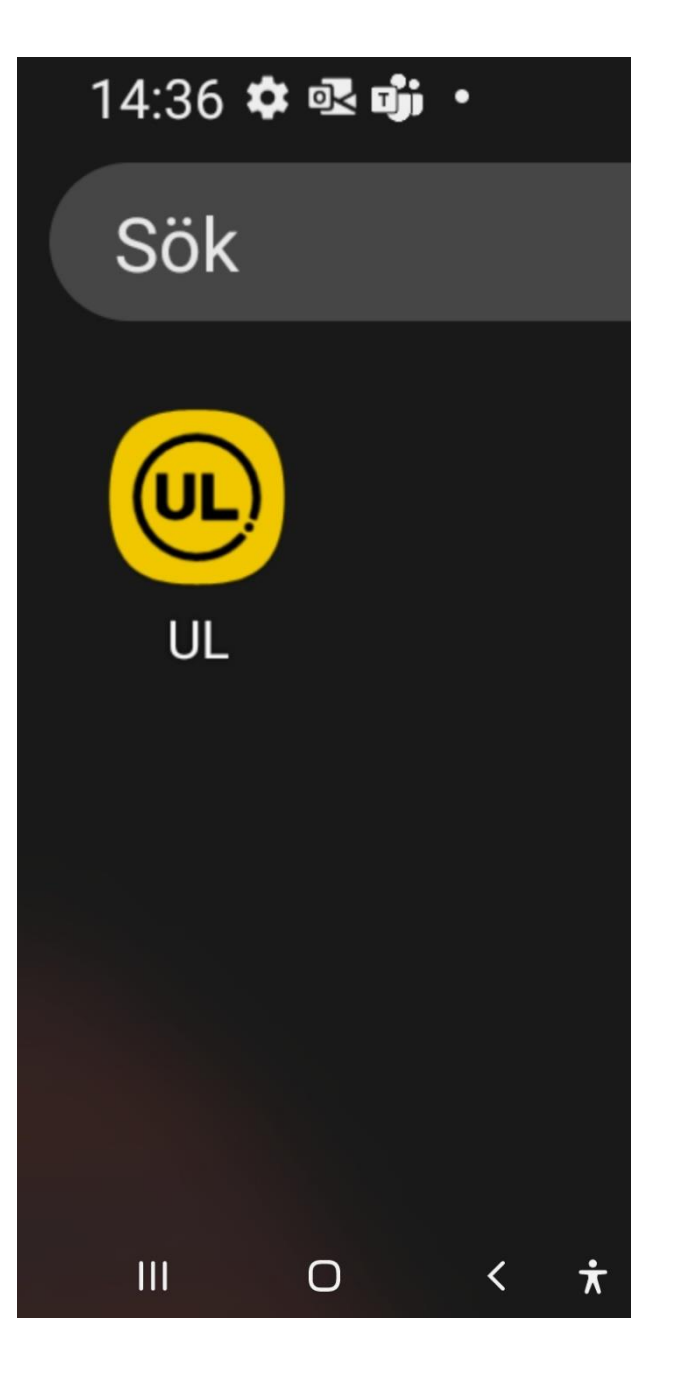

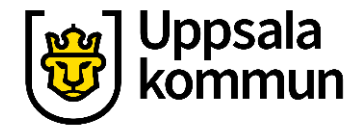

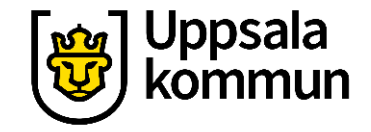

#### Startsidan

Tryck på **Biljett** i appens nedre del.

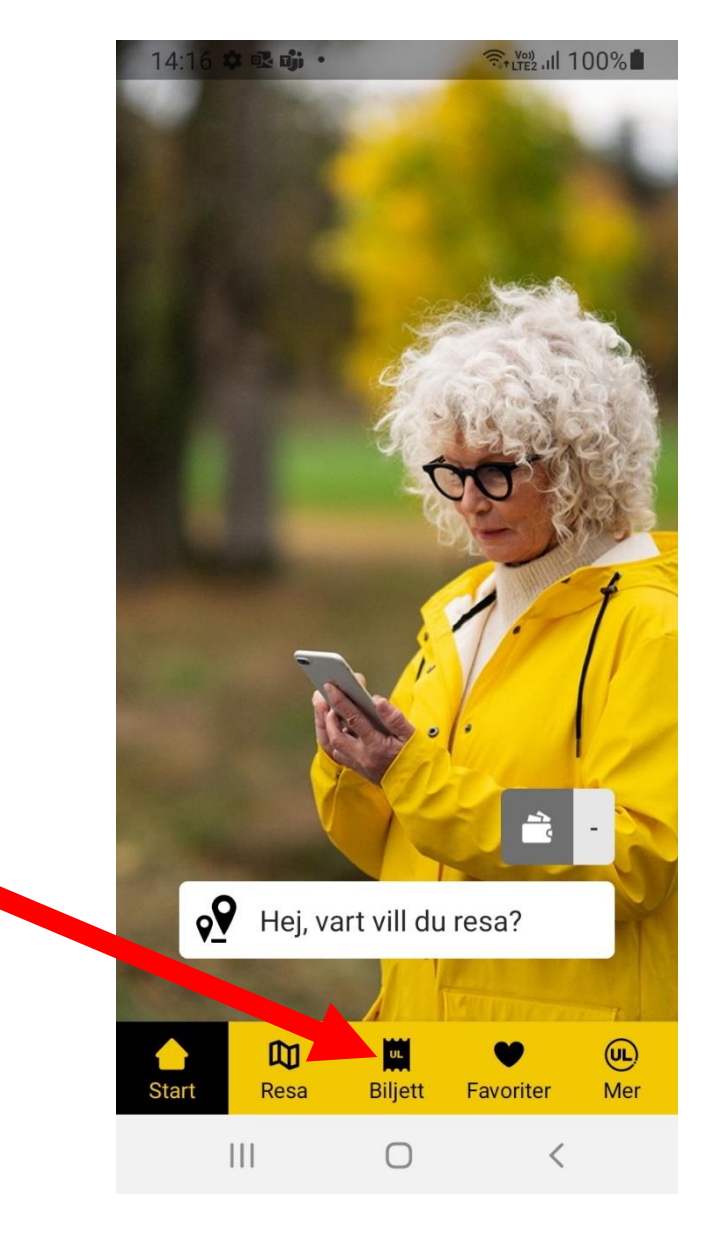

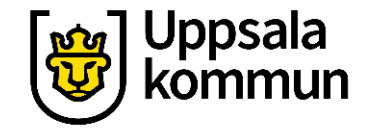

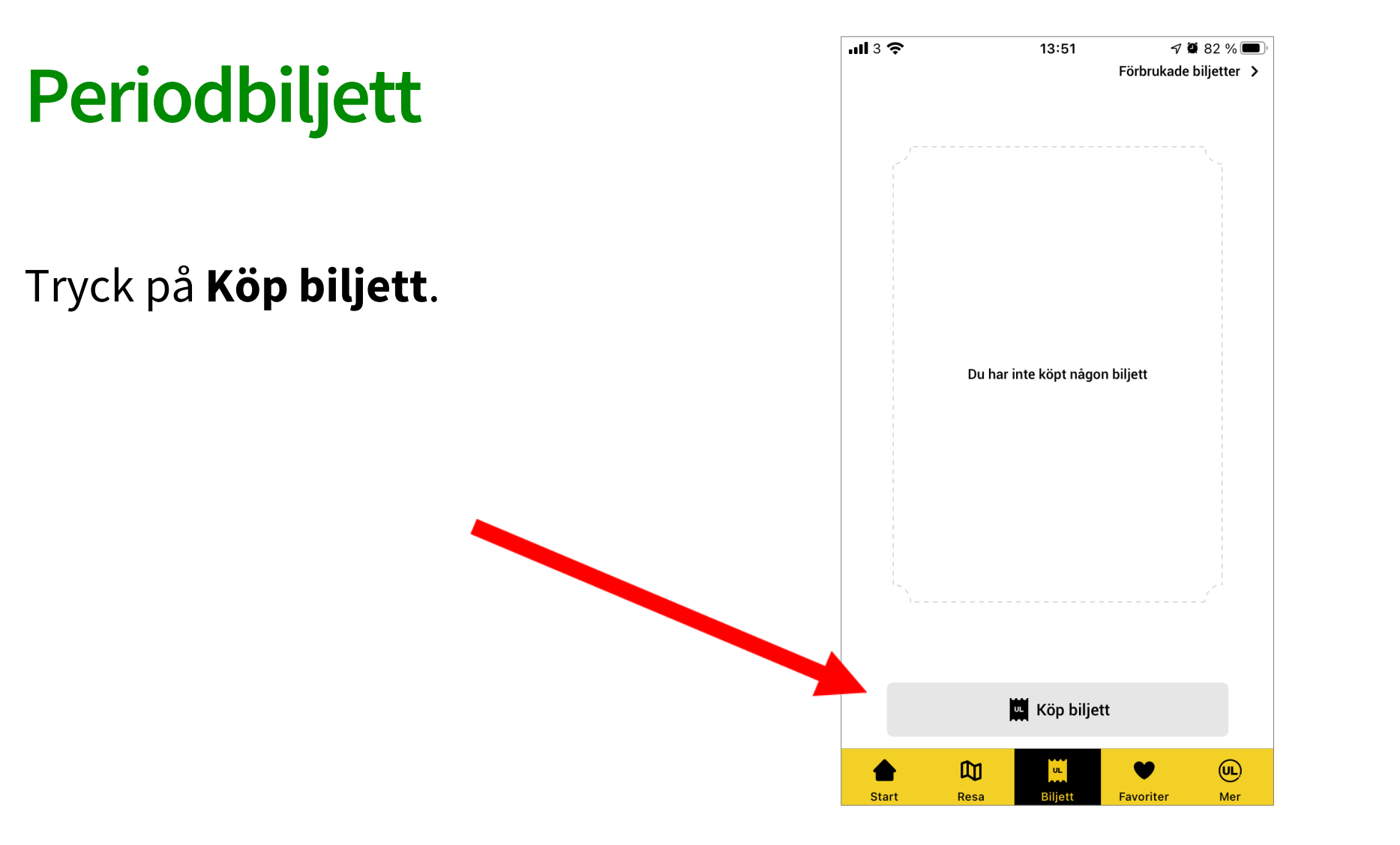

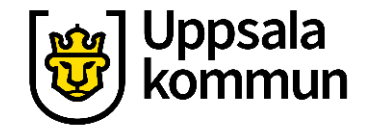

# Välj typ av periodbiljett

Du kan välja mellan UL zon 1 enkelbiljett, 24 timmars biljett, 72 timmars biljett, 7 dagars biljett eller 30 dagar.

I det här exemplet väljer vi biljett för 30 dagar som gäller i alla zoner.

| <b>I</b> 3 | (î | 13:51                                                | % 🛑 ( |
|------------|----|------------------------------------------------------|-------|
|            |    |                                                      |       |
|            |    | Välj biljett                                         | 8     |
|            | UL | UL zon 1<br>Enkelbiljett                             |       |
|            | 24 | 24-timmar alla zoner<br><sup>24-timmarsbiljett</sup> |       |
|            | 72 | 72-timmar alla zoner<br>72-timmarsbiljett            |       |
|            |    | 7-dagar alla zoner<br><sup>7-dagarsbiljett</sup>     |       |
|            |    | 30-dagar alla zoner<br><sup>30-dagarsbiljett</sup>   |       |
|            | •₽ | Sök resa och köp biljett >                           |       |
|            |    | Övriga biljetter                                     |       |
|            |    |                                                      |       |

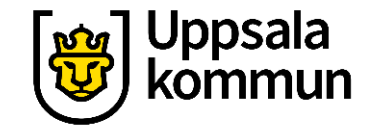

# 30 dagars biljett

Tryck på **Välj** för att välja typ av biljett.

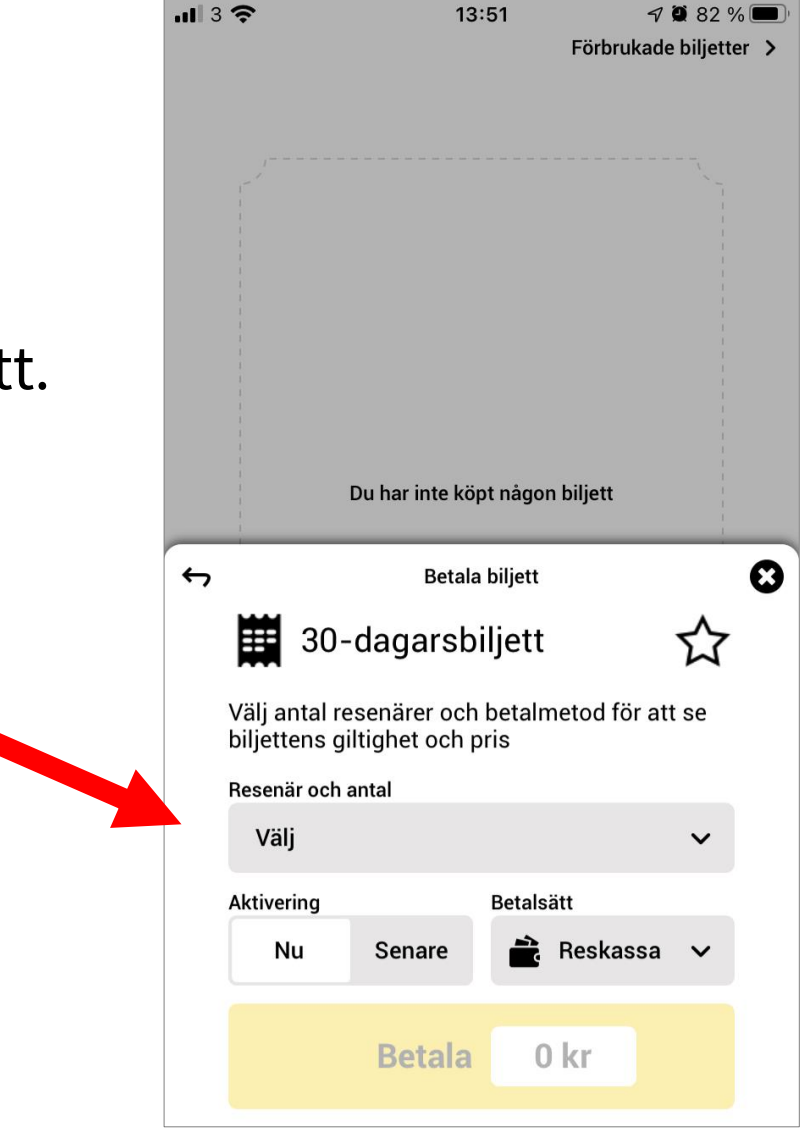

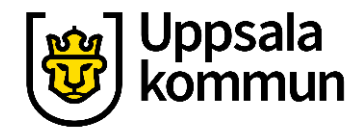

### Resenär

Tryck på **+ tecknet** för val av resenär.

Tryck sedan på **Ok**.

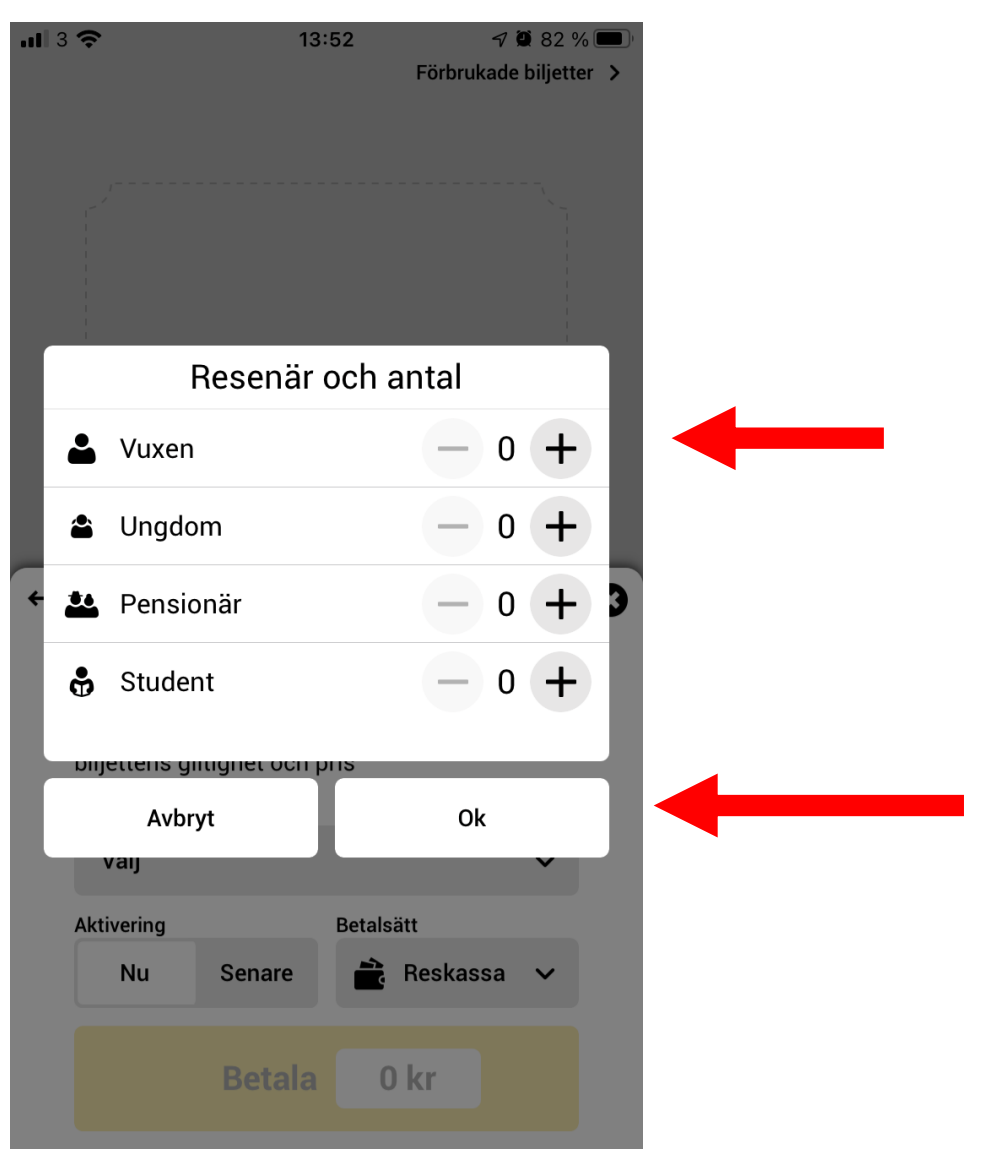

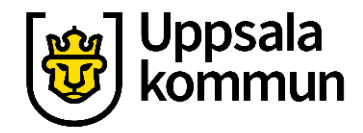

#### Pris

Priset för vuxen 30 dagarsbiljett syns längst ner på skärmen.

Tryck på **Reskassa** för att välja betalsätt.

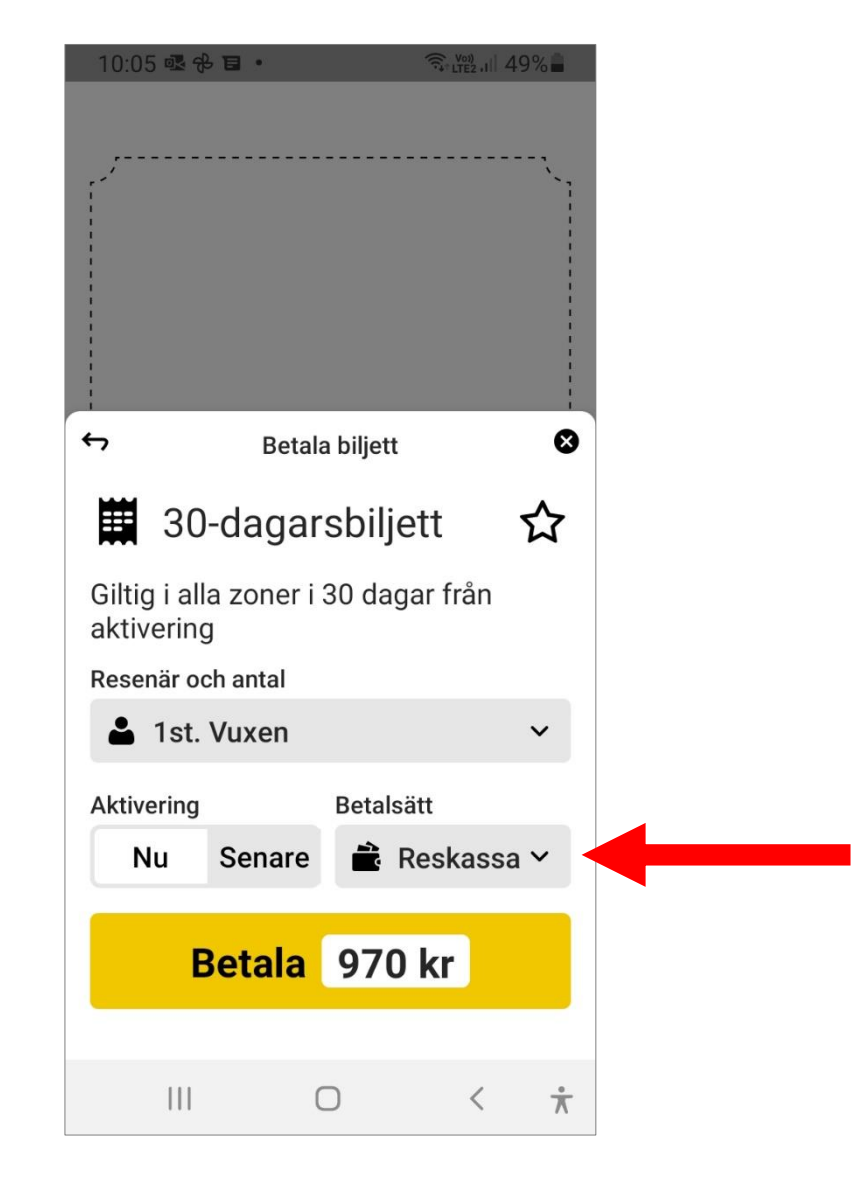

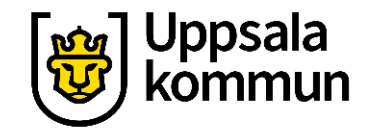

#### **Betalsätt**

Du kan välja **Reskassa, Betalkort** eller **Swish.** 

| 11:39 🌣       | <b>₽</b> ₽ ₽ |           | रिंग Kong III 100% 🖥 |   |  |  |  |  |
|---------------|--------------|-----------|----------------------|---|--|--|--|--|
|               |              |           | ,                    |   |  |  |  |  |
|               | Välj be      | talsätt   |                      |   |  |  |  |  |
|               | Reskas       | sa        |                      | 8 |  |  |  |  |
| G =           | Betalkort    |           |                      |   |  |  |  |  |
|               | Swish        |           | ~                    |   |  |  |  |  |
|               | . vuxen      |           |                      |   |  |  |  |  |
| Aktiverin     | g            | Betalsätt |                      |   |  |  |  |  |
| Nu            | Senare       | 💼 Resk    | (assa 🗡              |   |  |  |  |  |
| Betala 970 kr |              |           |                      |   |  |  |  |  |
|               | I C          | )<br>     | <                    | ¥ |  |  |  |  |

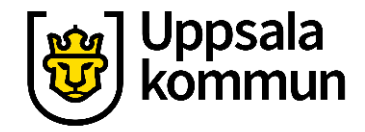

#### Startdatum

#### Välj om biljetten ska börja gälla **Nu** eller **Senare**.

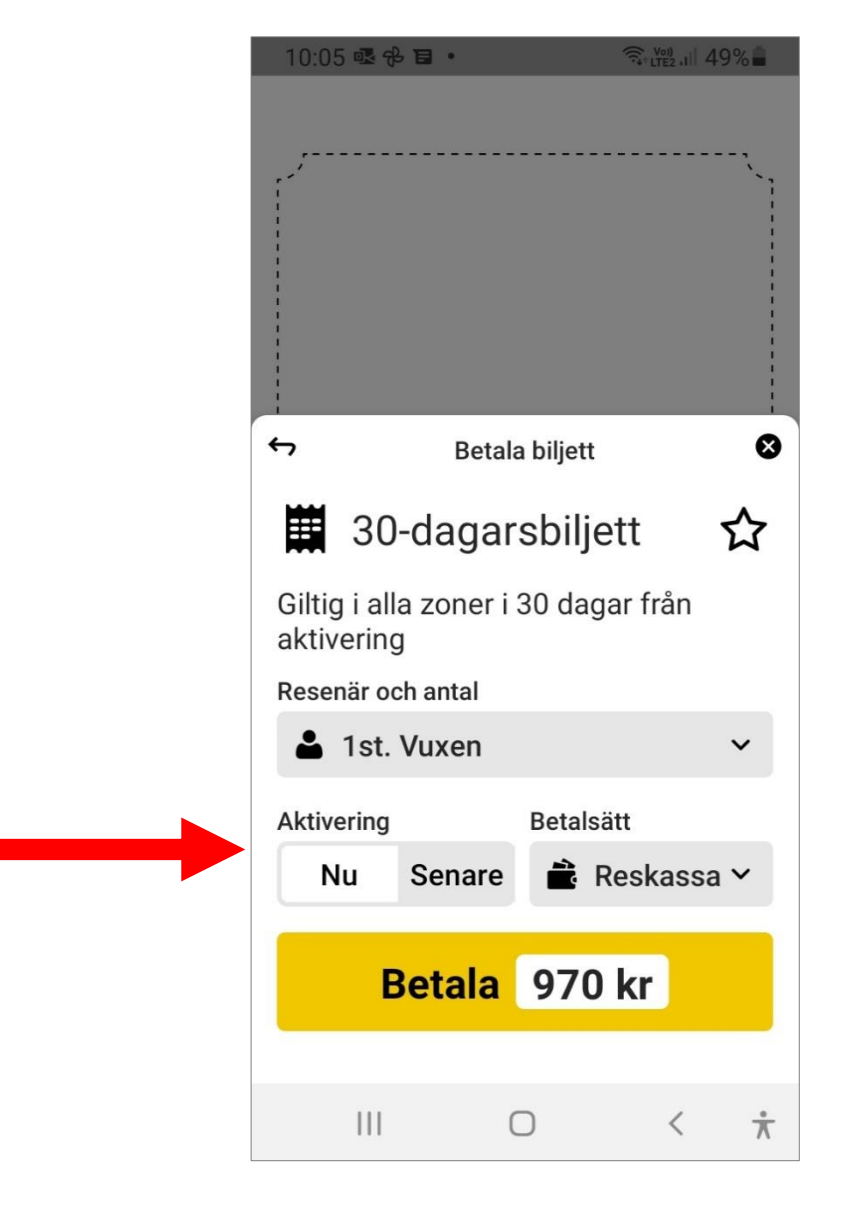

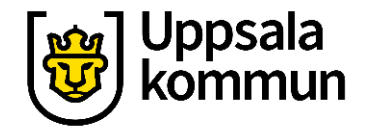

### Välj startdatum för biljetten

Valt datum är markerat i kalendern.

Skrolla till det datum som biljetten ska börja gälla. Välj dag, månad och år. Tryck sedan på **Ok**.

För startdatum idag välj Nu.

| 1 3 WiFi-samtal 🗢 09:43 |                     |             | <b>92 %</b>   |   | ∎ . ! |            | बिन 👷 🖓 着      |   |
|-------------------------|---------------------|-------------|---------------|---|-------|------------|----------------|---|
|                         |                     | Förbrukad   | e biljetter > |   |       |            |                |   |
|                         |                     |             |               |   | 16    | dec.       | ······         |   |
|                         |                     |             |               | - |       |            | [              |   |
|                         | Du har inte köpt nå | gon biljett |               |   | 17    | jan.       | 2022           |   |
| ÷                       | Betala bilje        | ett         | O             | G | 18    | feb.       |                |   |
|                         | 30-dagarsbiljett    |             | ☆             | R |       |            |                |   |
| Nu                      |                     |             | Ok            |   |       | Ν          | и ок           |   |
|                         |                     |             |               |   | Aktiv | ering Beta | lsätt          |   |
| 14<br>15                |                     |             |               | N | u Sen | are 💼      | Reskassa 🗸     |   |
| 16                      |                     |             |               |   |       |            |                |   |
| 17                      | januari             | 2022        |               |   | Beta  | ala 97     | 0 kr           |   |
| 18                      | februari            |             |               | _ |       |            |                |   |
| 19                      |                     |             |               |   |       |            |                |   |
|                         |                     |             |               |   |       | 0          | < <del>7</del> | ٢ |
| iPhone                  |                     |             |               |   | Ar    | ndroid     |                |   |

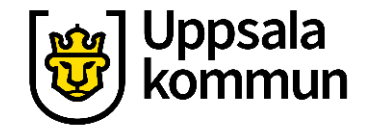

## Kontrollera och gå till betalning

Kontrollera att uppgifterna stämmer.

Tryck på Betala för att köpa din biljett.

Om du inte gör något datum val börjar biljetten gälla direkt när du har betalat.

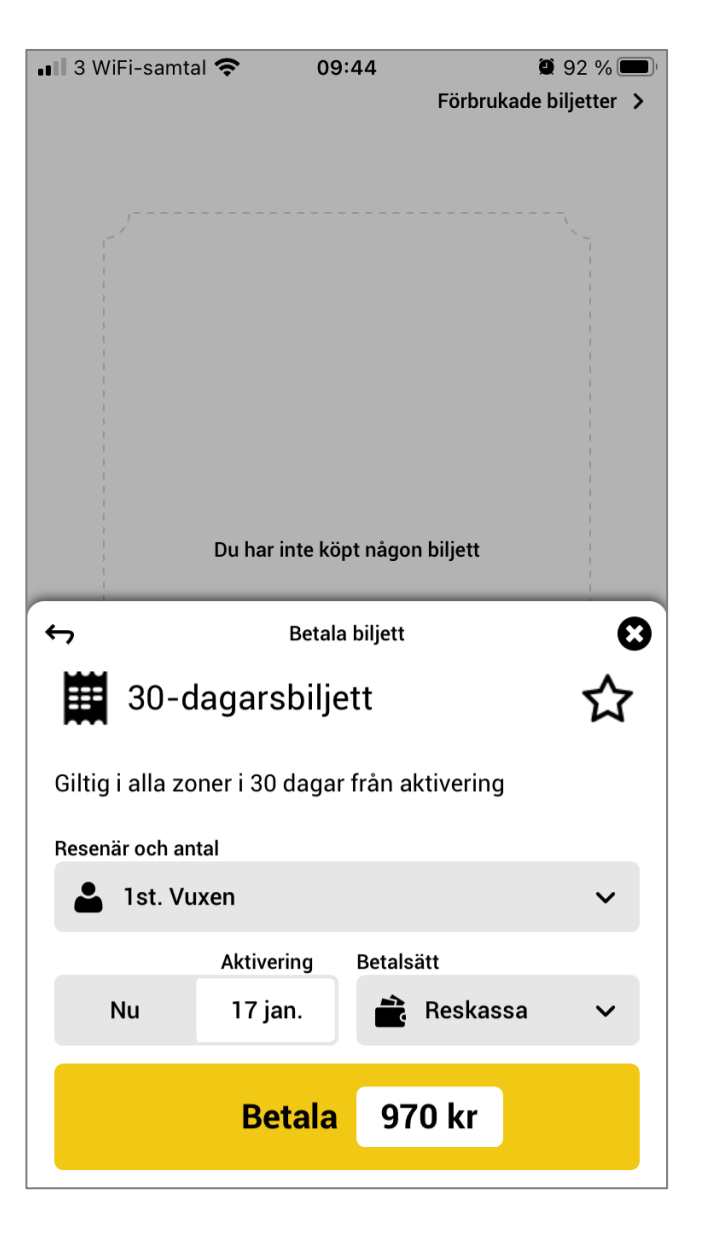

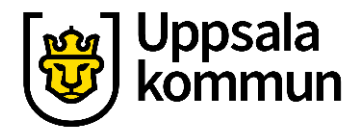

# Biljetten

När du ska resa öppnar du ULappen. Din periodbiljett visas som en QR-kod i appen. Du visar ORkoden för föraren/tågvärden. På bussarna kan det ibland finnas en QR-kod läsare till vänster om föraren.

Hur länge biljetten gäller syns under QR-koden.

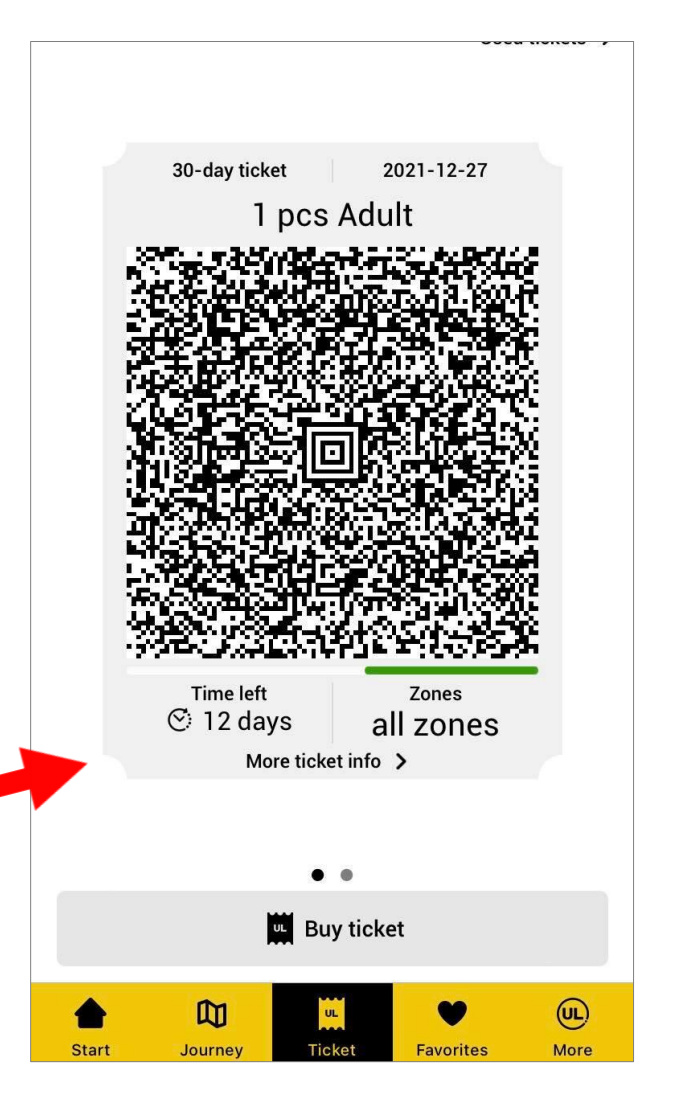

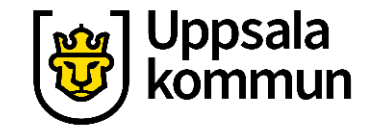

# Funk-IT Lyftet startade som ett samarbete mellan:

Post- och Telestyrelsen

Uppsala kommun, Omsorgsförvaltningen, Socialpsykiatrin och Arbete och bostad

**TIF-**Träffpunkternas intresseförening

Brukarrådet- Arbete och bostad

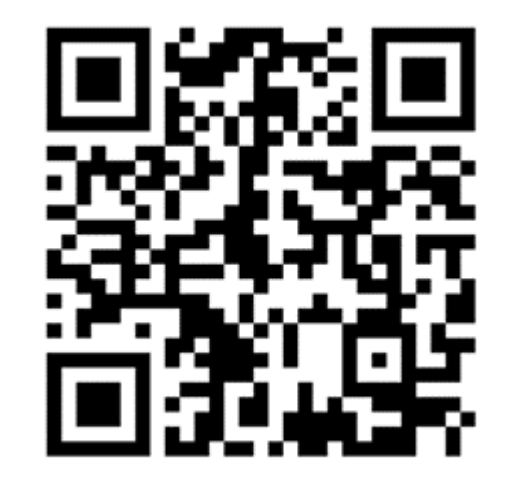

Funk-IT lyftets hemsida

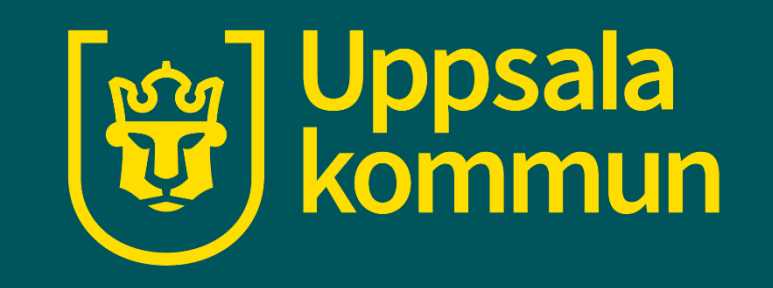